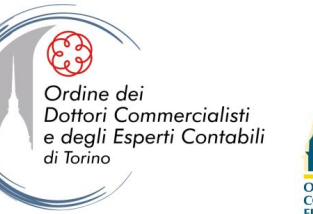

# CORSO SULLA COMPOSIZIONE NEGOZIATA PER LA SOLUZIONE DELLA CRISI D'IMPRESA

## L'uso della piattaforma di Infocamere

25 marzo 2025

Edoardo Morino, PhD, CCIAA Torino

#### **AVVIO DEL PERCORSO DI COMPILAZIONE**

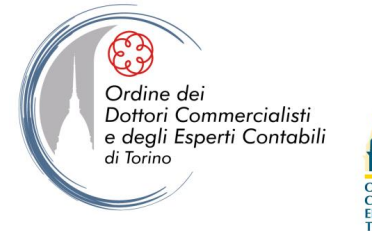

Piero Piccatti Aldo Milanese ORDINE DOTTORI COMMERCIALISTI ED ESPERTI CONTABILI

ondazione

Solo i soggetti riconosciuti come rappresentanti dell'impresa possono avviare l'iter di compilazione.

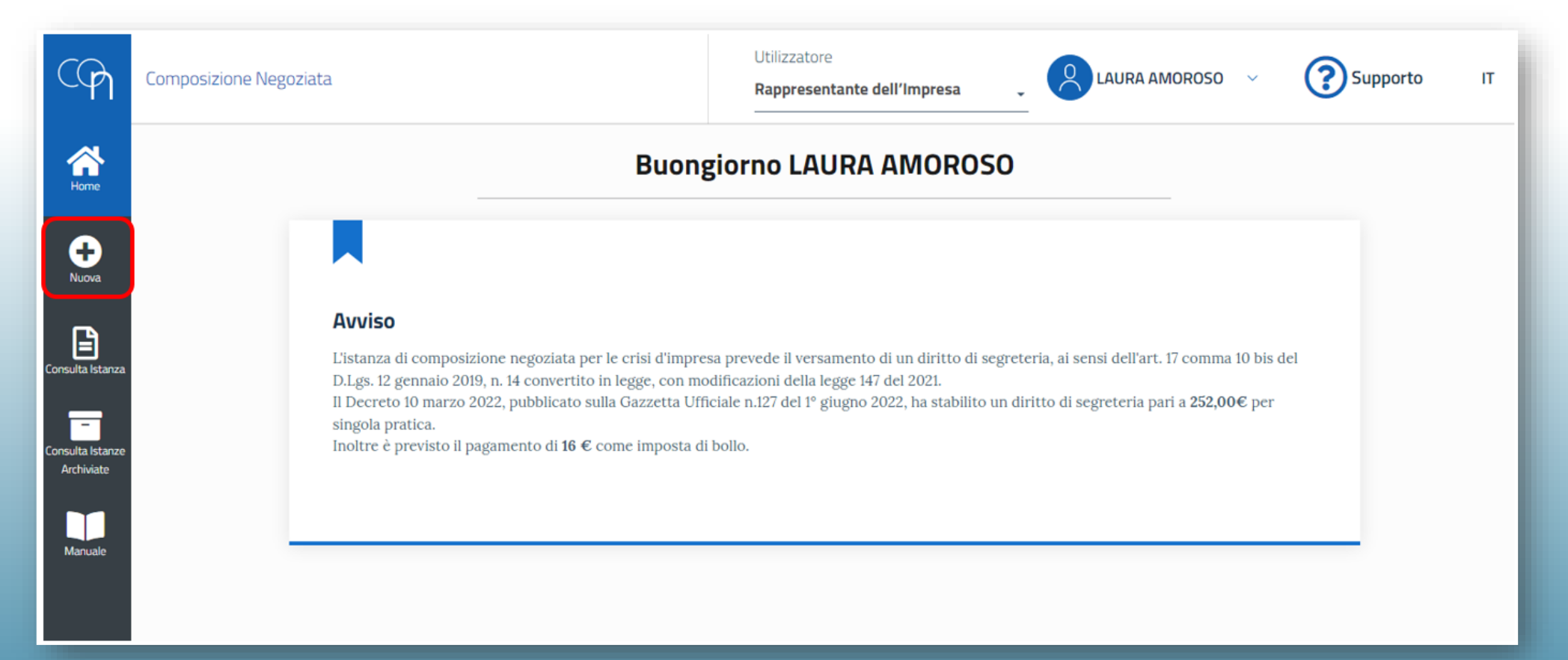

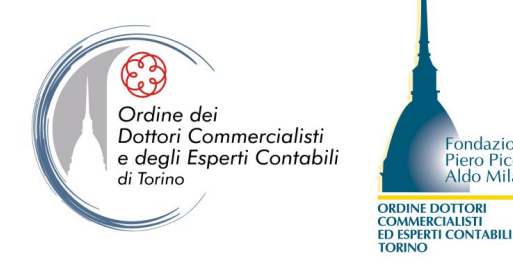

In questa sezione i dati sono precompilati perché recuperati dal sistema di identità digitale. È possibile modificare solo la PEC.

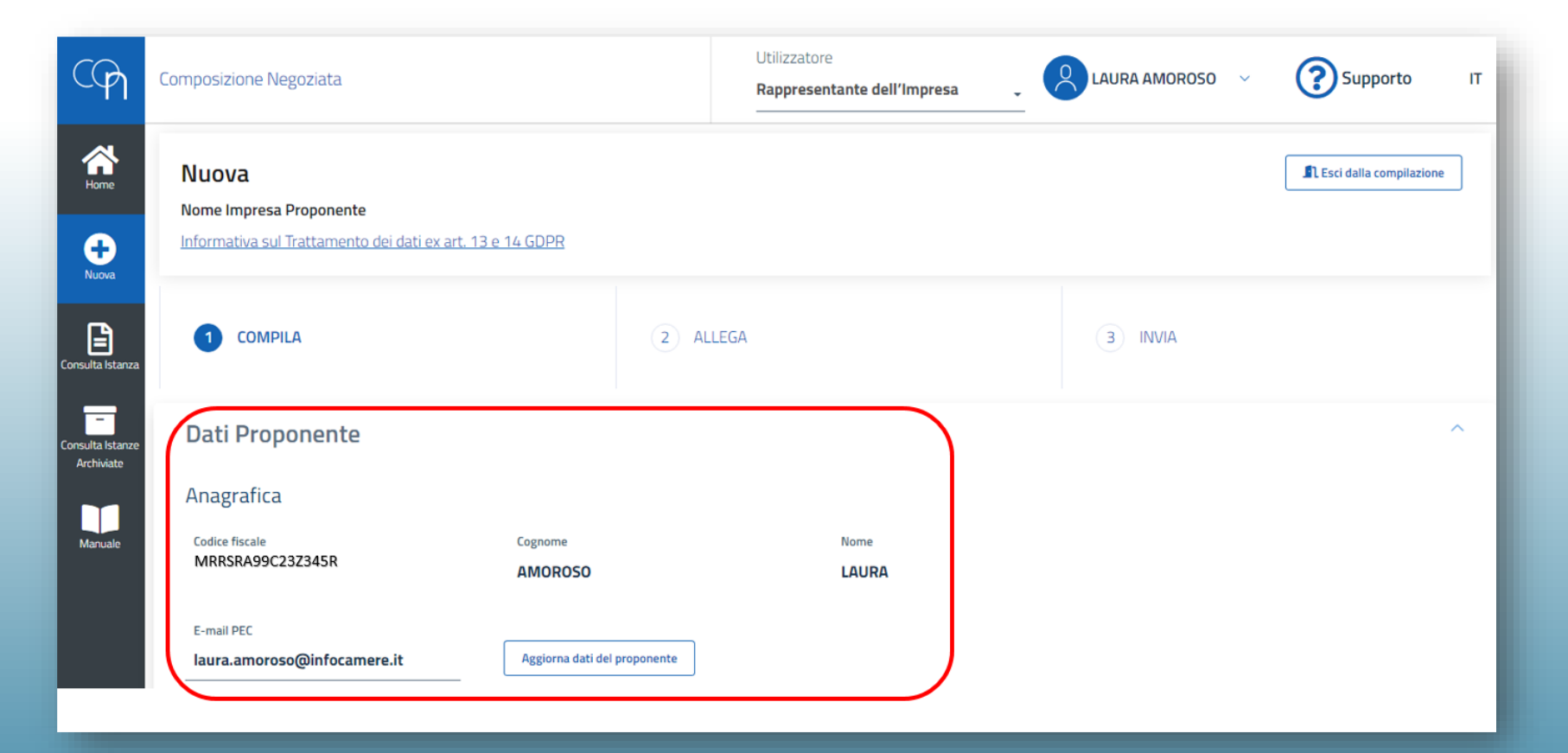

Fondazione

Piero Piccatti e

Aldo Milanese

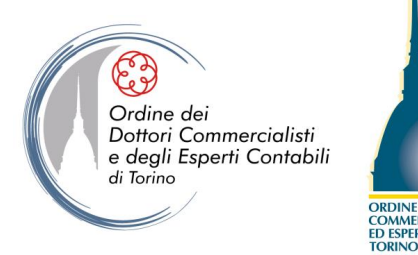

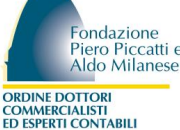

#### La piattaforma permette a chi opera di prendere visione dell'elenco delle imprese di cui risulta rappresentante e di selezionare l'impresa per cui intende presentare l'istanza.

| Impresa Proponente                            |                |             |           |
|-----------------------------------------------|----------------|-------------|-----------|
| Ragione sociale                               | Codice fiscale | Partita IVA |           |
| CENTRO SERVIZI TRASPORTI S.R.L.               | 00852730290    | -           | 0         |
| ONORANZE E TRASPORTI FUNEBRI SAN MARCO S.R.L. | 01058710292    | _           | Seleziona |
| C.D. TRASPORTI S.R.L.                         | 01091870293    | -           | ?         |

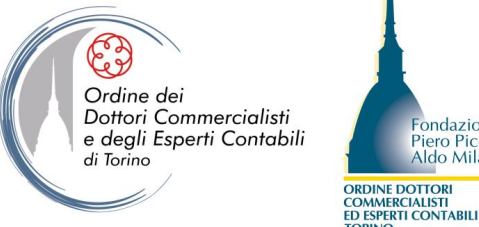

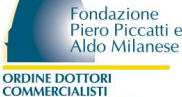

Gli unici campi che l'utente deve inserire in questo passaggio sono il fatturato dell'ultimo esercizio (arrotondato per difetto) e il numero di dipendenti (sempre maggiore o uguale a 1).

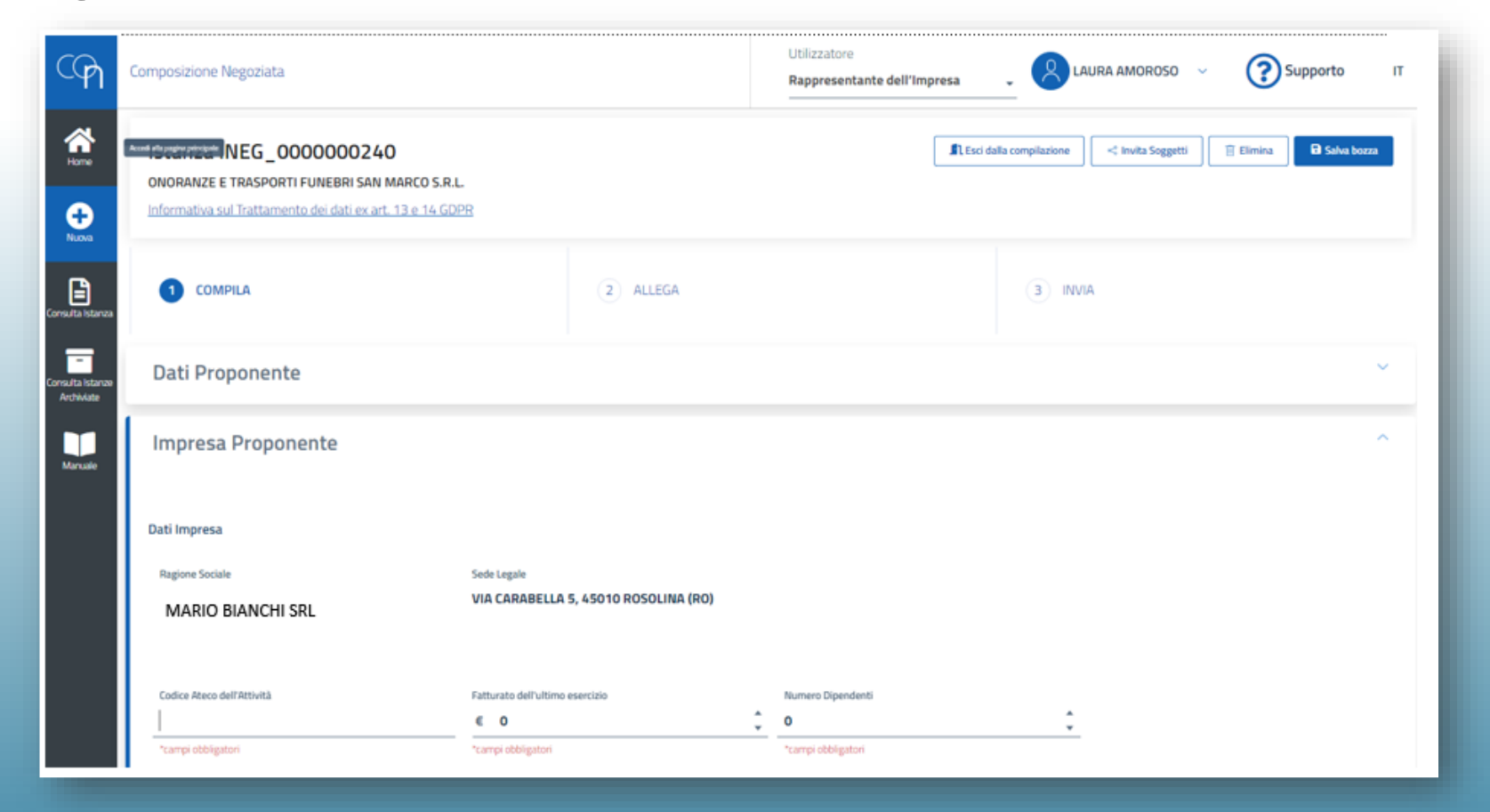

#### Autodichiarazioni

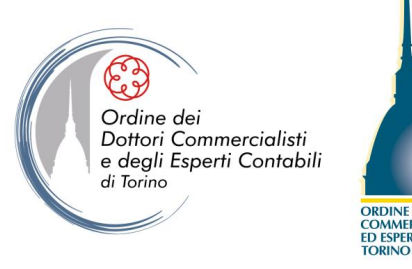

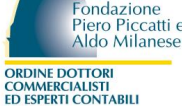

#### La scelta delle dichiarazioni da rilasciare determina la tipologia di allegati da inserire.

| Imprese sotto soglia ⑦<br>L'imprenditore possiede congiuntamente i requisiti di cui all'articolo 1, secondo comma, del regio decreto 16 marzo 1942, n. 267, e si trova in condizioni di squilibrio patrimoniale o economico finanziario che ne rende<br>l'insolvenza?<br>(Attivo patrimoniale < 300.000€ - Ricavi lordi < 200.000€ - Debiti < 500.000€)                                                                                                    | no possibile    |
|----------------------------------------------------------------------------------------------------|-----------------|
| Test pratico ⑦<br>L'imprenditore ha redatto il test online di ragionevole perseguibilità del risanamento?<br>(nel caso, si dovrà allegare all'istanza il Test Pratico)                                                                                                    |                 |
| Risorse finanziarie (?)<br>L'imprenditore necessita di nuove risorse finanziarie urgenti per evitare un danno grave ed irreparabile all'attività aziendale?                                                                                                    |                 |
| Regime Di Sospensione ⑦<br>L'imprenditore intende avvalersi del Regime di Sospensione, previsto dall'art.20 del D.Lgs. 12 gennaio 2019, n. 14?<br>Nel caso, si dovrà allegare all'istanza il documento inserito nella piattaforma, sezione "documenti utili – Documentazione necessaria – ALLEGATO Regime sospensione"                                                                                                    |                 |
| Appartenenza ad un gruppo ⑦<br>(in caso affermativo allegare relazione contenente informazioni analitiche sulla struttura del gruppo e sui vincoli partecipativi e contrattuali, nonché l'indicazione delle imprese o dei registri delle imprese in cui ê stat<br>pubblicità ai sensi dell'articolo 2497-bis del codice civile).<br>La presente domanda vale quale richiesta unitaria della nomina dell'esperto per le imprese del gruppo che la sottoscrivono.         | a effettuata la |
| Misure protettive ⑦<br>L'imprenditore intende richiedere l'applicazione di "misure protettive" del patrimonio, come previsto dall'art. 18 del D.Igs. 12 gennaio 2019, n. 14?<br>Nel caso, si dovrà allegare all'istanza:<br>• dichiarazione sull'esistenza di misure esecutive o cautelari disposte nei confronti dell'imprenditore.<br>• documento inserito in codesta piattaforma, sezione «Documenti utili - Documentazione necessaria - ALLEGATO Misure protettive» |                 |

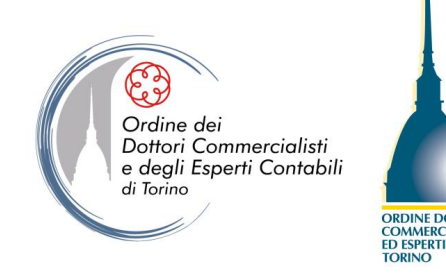

#### Allegati per autodichiarazioni

L'imprenditore ha redatto il test online di ragionevole perseguibilità del risanamento? Nel caso, si dovrà allegare all'istanza il test pratico.

L'imprenditore intende avvalersi del regime di sospensione? Nel caso, si dovrà allegare all'istanza un documento da inserire nella sezione "Documenti utili - Documentazione necessaria".

L'imprenditore intende richiedere l'applicazione di misure protettive? Nel caso si dovrà allegare all'istanza:

- 1) una dichiarazione sull'esistenza di misure esecutive o cautelari disposte nei confronti dell'imprenditore;
- 2) un documento da inserire nella sezione "Documenti utili Documentazione necessaria".

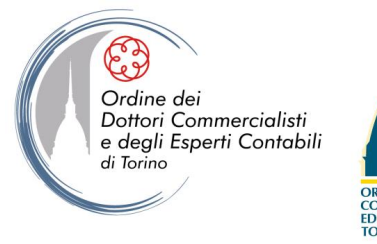

Fondazione Piero Piccatti e Aldo Milanese ORDINE DOTTORI COMMERCIALISTI ED ESPERTI CONTABILI

La richiesta di applicazione delle misure protettive e/o del regime di sospensione può avvenire in qualsiasi momento successivo all'invio dell'istanza e può essere reiterata.

Ovviamente le misure protettive e/o il regime di sospensione non possono trovare applicazione prima che l'esperto abbia accettato.

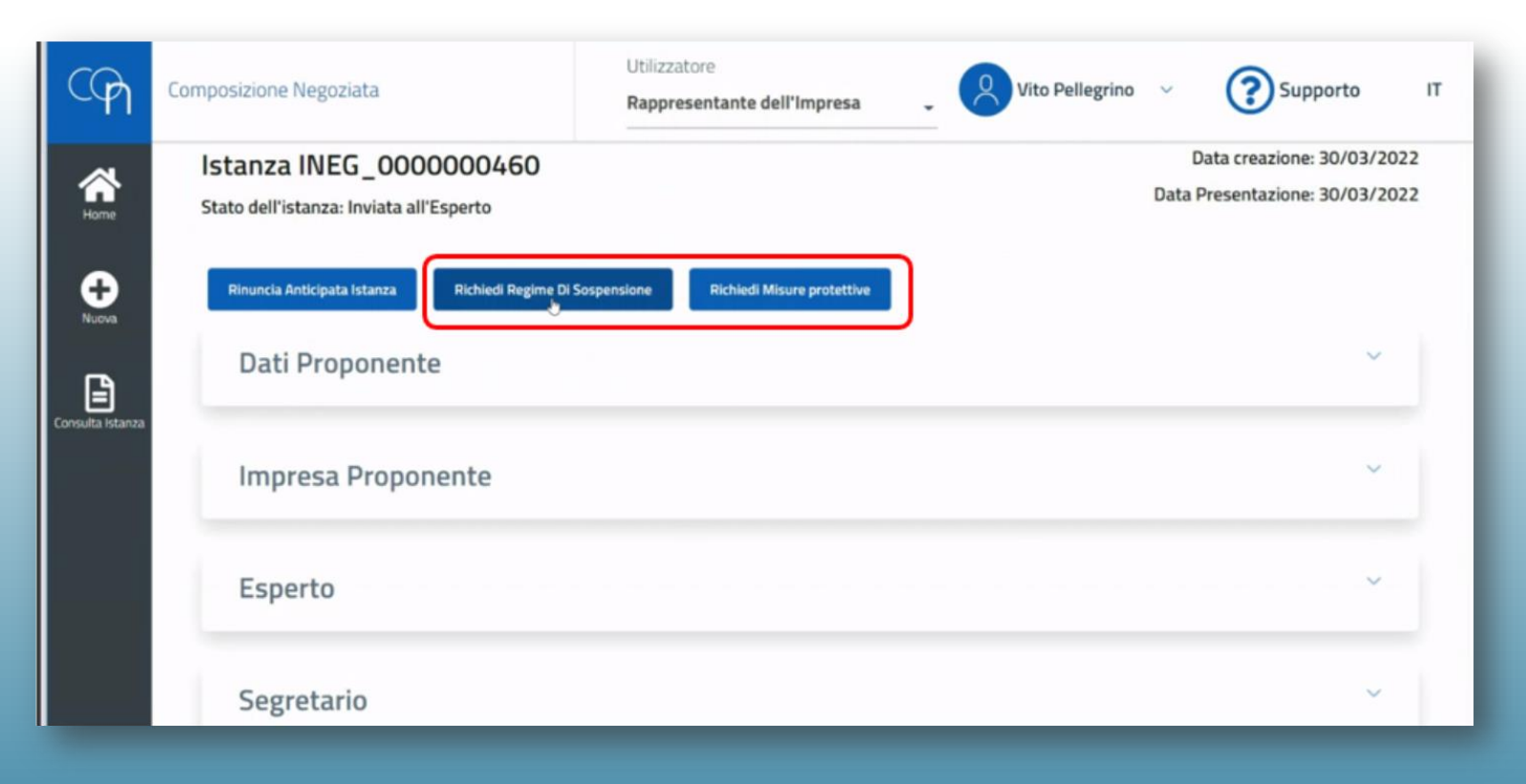

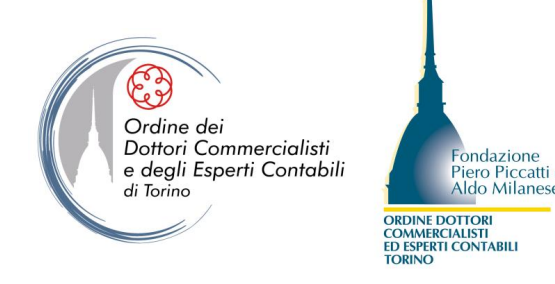

Attenzione: il tasto «Carica» viene abilitato solo a seguito dell'inserimento della descrizione nell'apposito campo.

| RICHIEDI MISURE PROTETTIVE ×                                                                   |            |              |      |                        |  |
|------------------------------------------------------------------------------------------------|------------|--------------|------|------------------------|--|
| DOCUMENTI OBBLIGATORI                                                                          |            |              |      |                        |  |
| Documento                                                                                      | Nome file  | Descrizione  | Data | Azioni                 |  |
| Dichiarazione sull'esistenza di<br>misure esecutive o cautelari<br>disposte nei suoi confronti |            |              |      | Carica                 |  |
| Istanza di misure protettive                                                                   |            |              |      |                        |  |
| DOCUMENTI FACOLTATIVI                                                                          | No. of Cla | Descriptions | D-1- | 8-11                   |  |
| Documento                                                                                      | Nome file  | Descrizione  | Data | Azioni                 |  |
| Documentazione ulteriore                                                                       |            |              |      | Carica Chiudi Conferma |  |
|                                                                                                |            |              |      |                        |  |

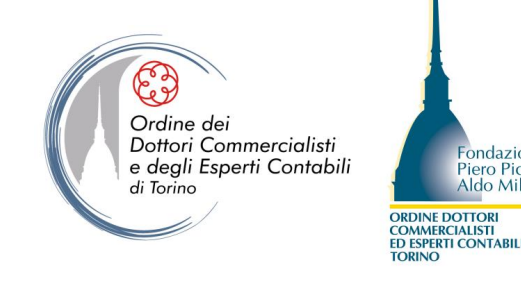

ondazion

Piero Piccatti

Il rappresentante dell'impresa può invitare soggetti (il consulente, i membri dell'organo di controllo, il revisore, ecc.) per predisporre la documentazione o farsi assistere dopo l'invio.

| COPI                           | Composizione Negoziata                                         | a                                                                          |                |            | Utilizzatore<br>Rappresentante dell'Impresa                                 |                                       | Supporto IT           |
|--------------------------------|----------------------------------------------------------------|----------------------------------------------------------------------------|----------------|------------|-----------------------------------------------------------------------------|---------------------------------------|-----------------------|
| Home<br>Nuova                  | Istanza INEG_<br>ONORANZE E TRASPOI<br>Informativa sul Trattam | 0000000240<br>RTI FUNEBRI SAN MARCO S.<br>Iento dei dati ex art. 13 e 14 ( | R.L.           |            | ▲ Esci dalla                                                                | icompilazione 🦳 < Invita Soggetti 🗍 🗐 | Elimina 🔒 Salva bozza |
| Consulta Istanza               | 1 COMPILA                                                      |                                                                            |                | 2 ALLEGA   |                                                                             | AIVNI E                               |                       |
| Consulta Istanze<br>Archiviate | Dati Proponen                                                  | ite                                                                        |                |            |                                                                             |                                       | ~                     |
| Manuale                        | Impresa Propo                                                  | onente                                                                     |                |            |                                                                             |                                       | ~                     |
|                                | Soggetti invita                                                | ati                                                                        |                |            |                                                                             |                                       | ^                     |
|                                | Nome                                                           | Cognome                                                                    | Codice fiscale | E-mail PEC | Ruolo                                                                       | Azioni                                |                       |
|                                |                                                                |                                                                            |                |            | Professionisti Invitati Rappresenta<br>———————————————————————————————————— | ante 🔒 🔋                              |                       |
|                                |                                                                |                                                                            |                |            |                                                                             |                                       | + Nuovo invitato      |
|                                |                                                                |                                                                            |                |            |                                                                             | 8                                     | ialva bozza Avanti    |

#### **STEP 2 – «ALLEGA»**

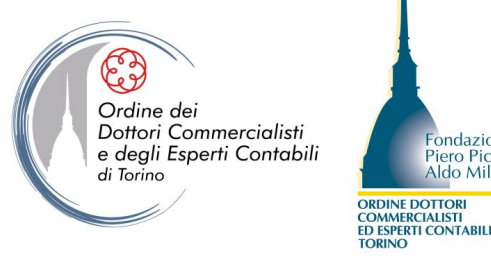

I documenti da inserire in piattaforma dovranno essere in formato PDF con firma digitale PADES o CADES (dimensione massima consentita: 1 Mb). È necessario inserire per ciascuno una breve descrizione.

| Incovinci allogati                                                   |                                                                      |             |                                       | ^      |
|----------------------------------------------------------------------|----------------------------------------------------------------------|-------------|---------------------------------------|--------|
| Inserisci allegati                                                   |                                                                      |             |                                       |        |
| ATTENZIONE                                                           |                                                                      |             |                                       |        |
| Il formato da allegaro deve escere "PDE" con firma <b>PADES</b> o C/ | ADEC                                                                 |             |                                       |        |
| La dimensione massima consentita ner nagina è di 1Mb nerri           | ADES.<br>È pop allegaro file ottenuti dalla scansione ad alta risoli | IZIODO      |                                       |        |
| La uniferisione massima consentita per pagina e ar milo, per ci      | o non allegate me occentri dana scansione ad ana risoro              | 210112.     |                                       |        |
| Allegati obbligatori 🕜                                               |                                                                      |             |                                       |        |
| Documento                                                            | Nome file                                                            | Descrizione | Data                                  | Azioni |
| Relazione chiara e sintetica sulla situazione patrimonia             | ıle,                                                                 |             |                                       | Carica |
| economica e finanziaria                                              |                                                                      |             | · · · · · · · · · · · · · · · · · · · |        |
| Situazione patrimoniale e finanziaria aggiornata                     |                                                                      |             |                                       | Carica |
|                                                                      |                                                                      |             |                                       |        |
| Elenco creditori                                                     |                                                                      |             |                                       | Carica |
| Dichiarazioni degli eventuali ricorsi nendenti                       |                                                                      |             |                                       |        |
| Dichardzion degnevenedan neoror pendena                              |                                                                      |             |                                       | Carica |
| Certificato unico dei debiti tributari                               |                                                                      |             |                                       | Carlea |
|                                                                      |                                                                      |             |                                       | Canca  |
| Situazione debitoria complessiva richiesta all'Agenzia               |                                                                      |             |                                       | Carica |
| Entrate Riscossioni                                                  |                                                                      |             |                                       |        |
| Certificato dei debiti contributivi e per premi assicurativ          | ń                                                                    |             |                                       | Carles |
|                                                                      |                                                                      |             |                                       | Larica |
| Estratto delle informazioni presenti nell'archivio della             |                                                                      |             |                                       | Carica |
| Centrale dei Rischi della Banca d'Italia                             |                                                                      |             |                                       |        |
| Progetto di piano di risanamento                                     |                                                                      |             |                                       | Carles |
| 1.100 are ar france                                                  |                                                                      |             | *                                     | Larica |
|                                                                      |                                                                      |             |                                       |        |

ondazione

Piero Piccatti

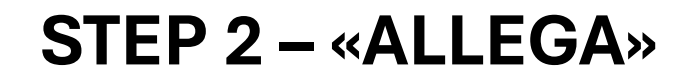

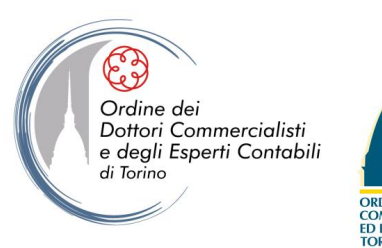

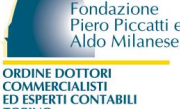

Nella sezione "Altri allegati" è possibile inserire documenti liberi e ulteriori rispetto a quelli prestabiliti nell'elenco, che ricalca quello di cui all'art. 17 comma 3 del DLgs. 14/2019.

| tri allegati |           |             |      |        |
|--------------|-----------|-------------|------|--------|
| ocumento     | Nome file | Descrizione | Data | Azioni |

#### **STEP 2 – «ALLEGA»**

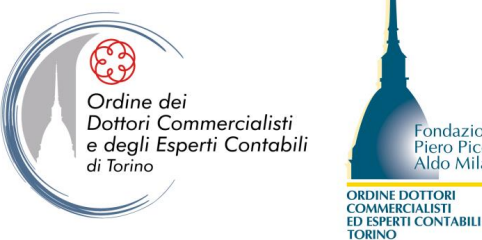

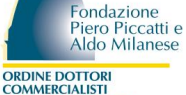

I bilanci recuperati dal Registro delle imprese saranno disponibili solo dopo l'invio dell'istanza.

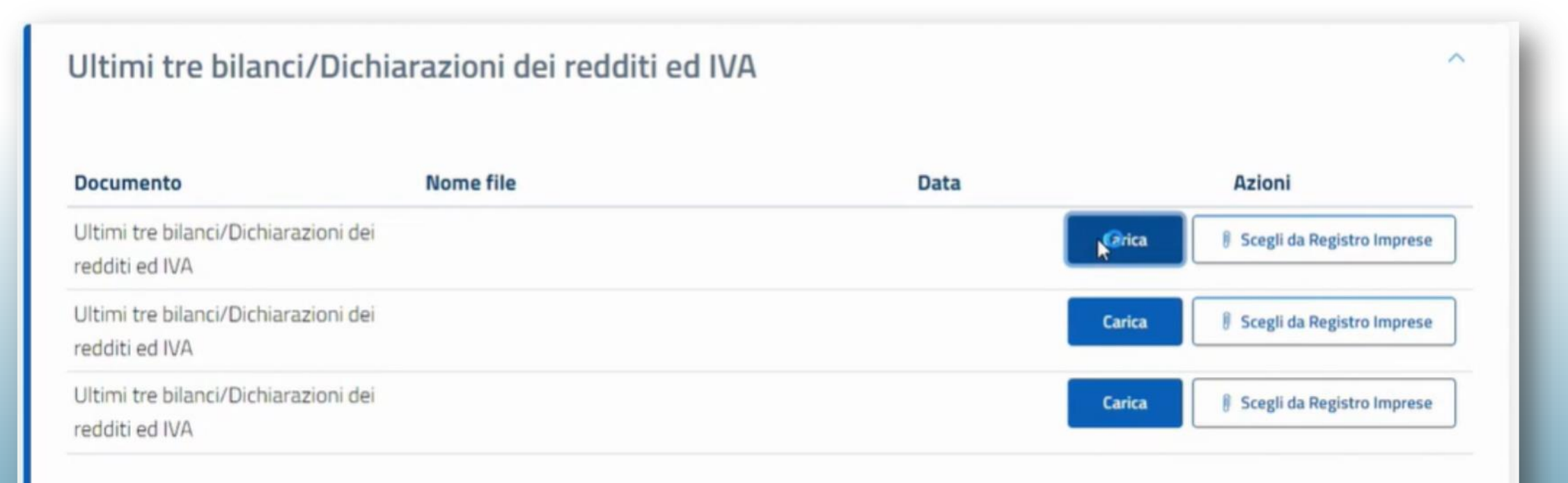

#### **STEP 3 – «SCHEDA DI SINTESI»**

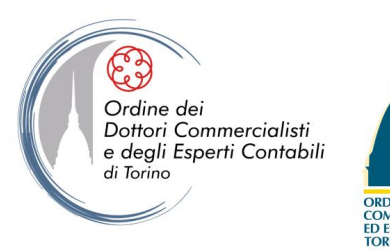

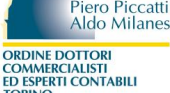

ondazion

#### Nominativi dei professionisti

Occorre riportare i dati dei professionisti che hanno assistito l'impresa e dei professionisti iscritti nell'elenco degli esperti che hanno assistito l'impresa negli ultimi 2 anni.

| Nominativi | dei professionisti | (i)            |            |       | ^                      |
|------------|--------------------|----------------|------------|-------|------------------------|
| Nome       | Cognome            | Codice fiscale | E-mail PEC | Note  |                        |
|            |                    |                |            | 0/100 | Û                      |
|            |                    |                |            |       | + Nuovo Professionista |

#### **STEP 3 – «SCHEDA DI SINTESI»**

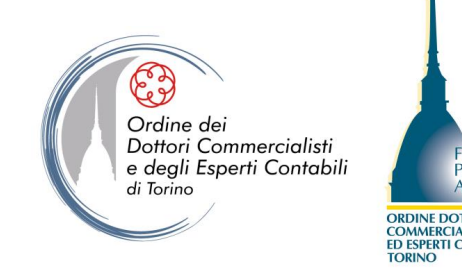

#### Sintesi del contenuto della domanda

In questa sezione, il rappresentante dell'impresa deve rispondere ad alcuni quesiti:

- descrizione dell'impresa, dell'attività in concreto esercitata e del suo modello di business (6 righe);
- tipologia delle difficoltà economico-finanziarie e patrimoniali (10 righe);
- iniziative industriali che si intendono adottare (10 righe);
- se l'impresa si trova in stato di pre-crisi, di crisi o di insolvenza reversibile;
- indebitamento complessivo, in quanto il dato di sintesi non è previsto nell'istanza;
- se al momento della domanda vengono richieste le misure protettive, specificando e se si tratta di misure generali o selettive.

#### STEP 4 – «PAGA E INVIA»

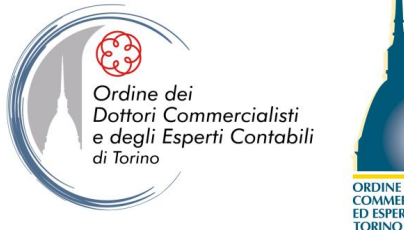

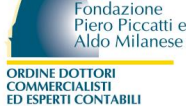

Cliccando «Paga e invia», la piattaforma collega il rappresentante direttamente al circuito PagoPA.

| pagoPA                                                                           |                                                  |                                                           |                  | 20/02/2023 | CONFERMA                                                                                                    |
|----------------------------------------------------------------------------------|--------------------------------------------------|-----------------------------------------------------------|------------------|------------|----------------------------------------------------------------------------------------------------|
| Indietro                                                                         |                                                  |                                                           |                  |            |                                                                                                    |
| Creditore                                                                        | Tipo debito                                      | Causale                                                   | IUV              | Importo    | Scegu come pagare                                                                                                    |
| C.C.I.A.A. di Venezia<br>Rovigo                                                  | Composizione negoziata per la crisi<br>d'impresa | Diritti Segreteria - Pagamento Istanza<br>INEG_0000000213 | 9700000000022112 | 252,00 €   | and the second second s |
| C.C.I.A.A. di Venezia<br>Rovigo                                                  | Marca Bollo Digitale                             | BOLLO                                                     | 9700000000022213 | 16,00 €    |                                                                                                    |
| Totale pagamento                                                                 |                                                  |                                                           |                  | 268,00 €   | 2 - Part a                                                                                                    |
| Codice Fiscale/Partita I                                                         | VA                                               | Nazione<br>Italy                                          | ~                |            | PAGA ON LINE Paga con carta di credito, bonifico o bollettino postale                                                                                                    |
| E' obbligatorio inserire l'identificativo fiscale di chi effettua il versamento. |                                                  |                                                           |                  |            | pagamento.                                                                                                    |

#### **STEP 5 – «CONSULTA ISTANZA»**

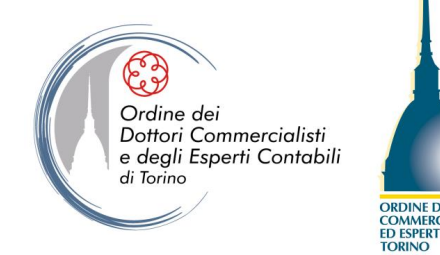

Fondazione Piero Piccatti e Aldo Milanese ORDINE DOTTORI COMMERCIALISTI ED ESPERTI CONTABILI

Cliccando il tasto «Consulta istanza», il rappresentante dell'impresa può prendere visione della lista delle istanze inviate e in bozza.

| ଫ                              | Composizione Negoziata |                                                                               | Utilizzatore Rappresentante dell'Impresa | ~ 🕐 Supporto ιτ |
|--------------------------------|------------------------|-------------------------------------------------------------------------------|------------------------------------------|-----------------|
| ₩<br>Horme                     |                        | 📄 Consulta Ista                                                               | anza                                     |                 |
| Nuova                          | Cancalta Istanoa       | Seleziona Istanza       Codice fiscale       Ragione sociale       Id Istanza |                                          |                 |
| Consulta Istanze<br>Archiviate |                        | Data Presentazione                                                            | Î Cancella Filtri                        |                 |
|                                |                        | Ragione sociale Codice fiscale Id Istanza Data Presentazione                  | Data Avanzamento Stato Stato Istanza     |                 |

#### **STEP 5 – «CONSULTA ISTANZA»**

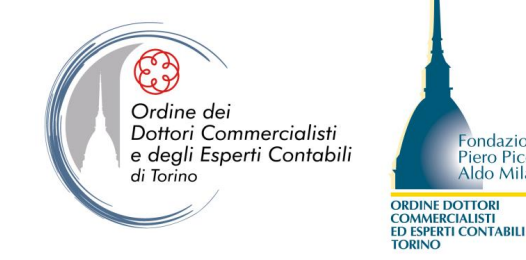

Selezionando un'istanza risultante dalla ricerca, il rappresentante può controllare lo stato dell'istanza, visionare i documenti inseriti e scaricarli.

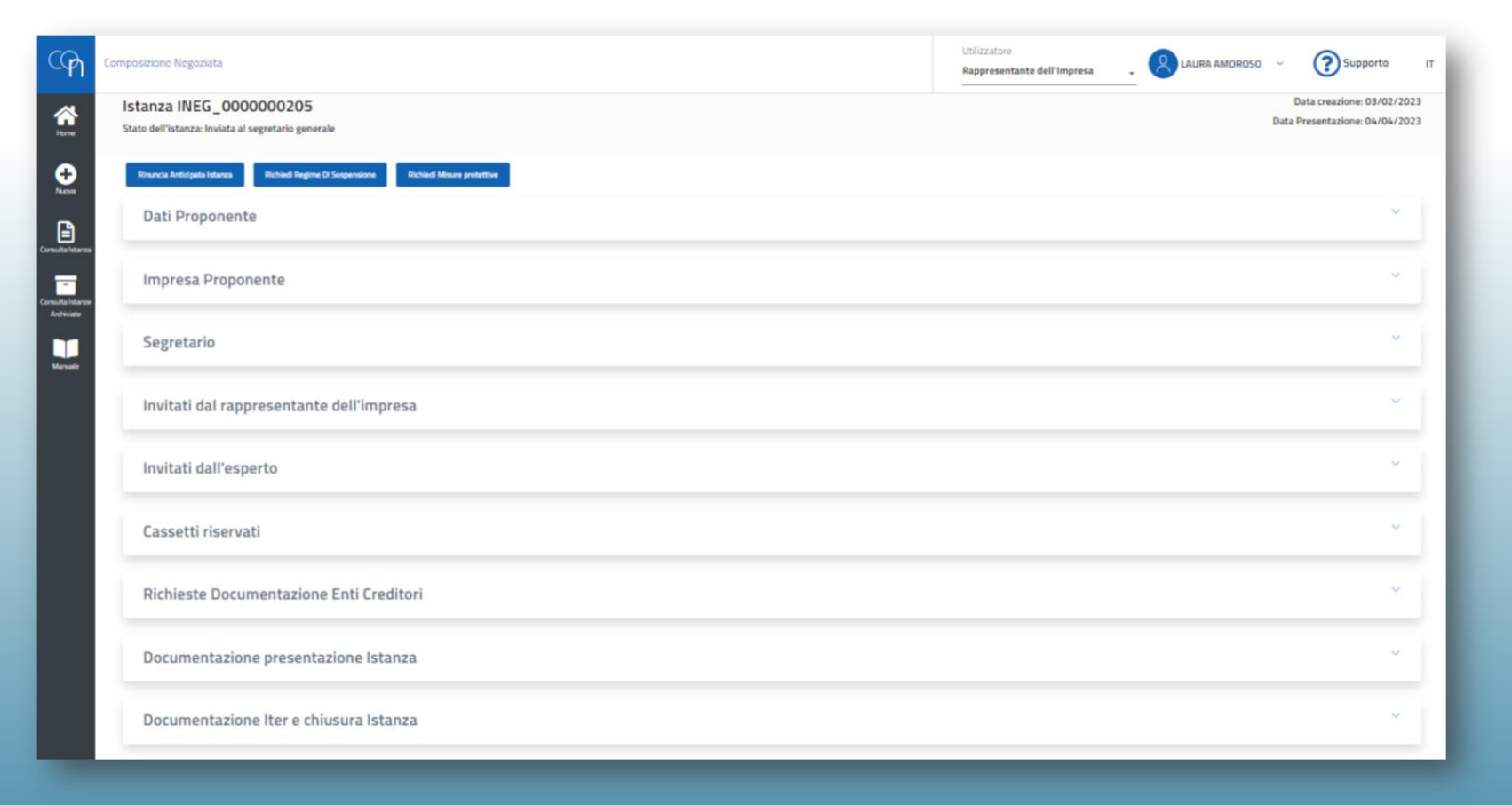

Fondazione

Piero Piccatti e

Aldo Milanese

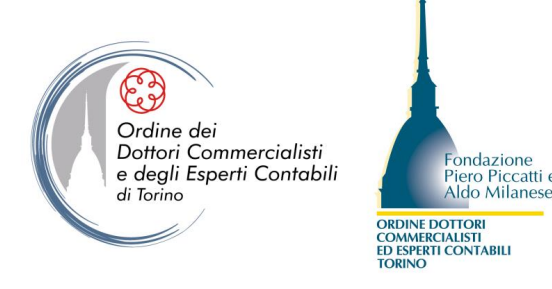

Ricevuta la PEC che notifica l'invio dell'istanza, il Segretario Generale della CCIAA presso cui si trova la sede dell'impresa istante può prendere visione dei documenti inseriti tramite la funzione «Consulta istanza».

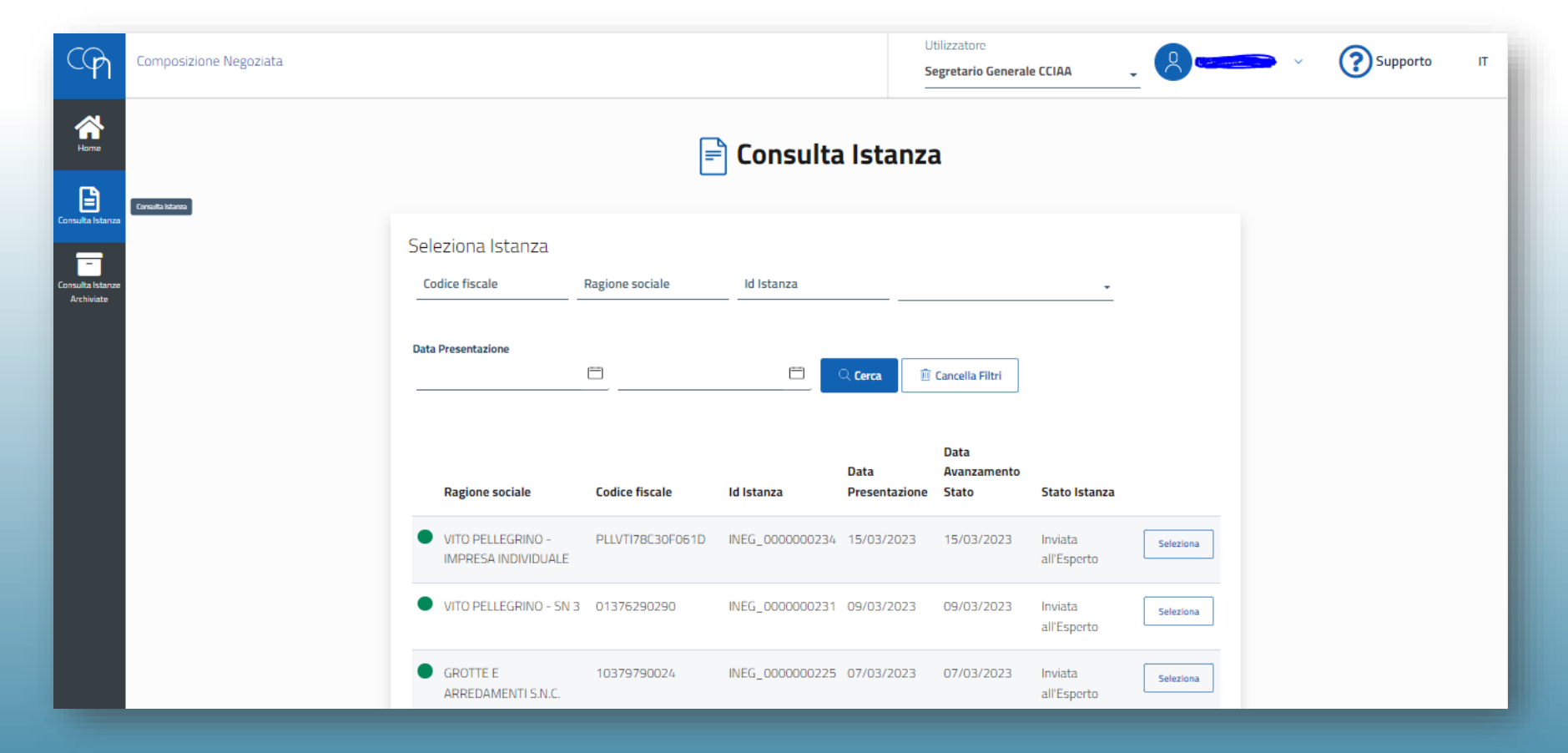

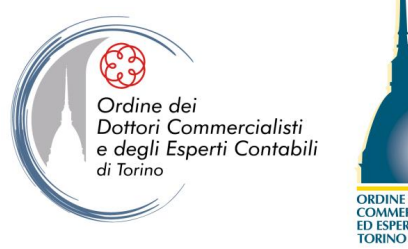

Fondazione Piero Piccatti e Aldo Milanese ORDINE DOTTORI COMMERCIALISTI ED ESPERTI CONTABILI

# Il Segretario Generale può scaricare i documenti allegati all'istanza (non in originale).

| Allegati obbligatori                                                                      |                                               |             |            |                  |
|-------------------------------------------------------------------------------------------|-----------------------------------------------|-------------|------------|------------------|
| Documento                                                                                 | Nome file                                     | Descrizione | Data       | Azioni           |
| Relazione chiara e sintetica sulla<br>situazione patrimoniale,<br>economica e finanziaria | Documento firmato<br>difgitalmente-signed.pdf | ed          | 17/10/2023 | <mark>Ľ</mark> © |
| Situazione patrimoniale e<br>finanziaria aggiornata                                       | Documento firmato<br>difgitalmente-signed.pdf | ed          | 17/10/2023 | <u>t</u> ©       |
| Elenco creditori                                                                          | Documento firmato<br>difgitalmente-signed.pdf | ed          | 17/10/2023 | <mark>4</mark> © |
| Dichiarazioni degli eventuali ricorsi<br>pendenti                                         | Documento firmato<br>difgitalmente-signed.pdf | ed          | 17/10/2023 | <mark>⊎</mark> © |
| Certificato unico dei debiti tributari                                                    | Documento firmato<br>difgitalmente-signed.pdf | ed          | 17/10/2023 | <u> </u>         |

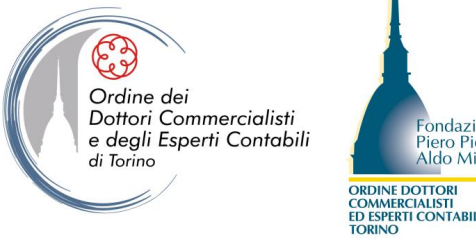

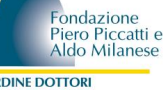

Se all'istanza sono allegati documenti con contenuto diverso da quello previsto, il Segretario Generale può riaprire l'istanza.

| CG               | Composizione Negoziata                                                       | Utilizzatore Segretario Generale CCIAA | ~ <b>?</b> Supporto IT                               |
|------------------|------------------------------------------------------------------------------|----------------------------------------|------------------------------------------------------|
| <b>A</b><br>Home | Istanza INEG_000000138<br>Stato dell'istanza: Inviata al segretario generale |                                        | Data creazione: 11/03/2022<br>Data invio: 11/03/2022 |
| Eonsulta Istanza | Invia alla Commissione Riapri Istanza Dati Proponente                        |                                        | ~                                                    |
|                  | Impresa Proponente                                                           |                                        | ~                                                    |
|                  | Segretario                                                                   |                                        | ~                                                    |

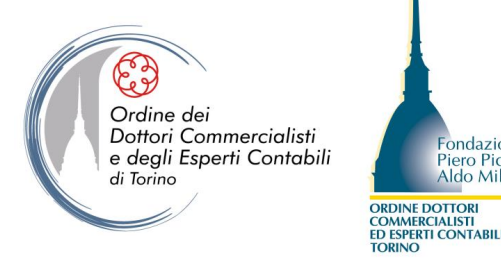

Il Segretario Generale può anche rifiutare l'istanza per decorrenza dei termini indicati dalla legge al fine di provvedere a eventuali integrazioni.

| CPI              | Composizione Negoziata                                                           | Utilizzatore Segretario Generale CCIAA | Supporto IT                                          |
|------------------|----------------------------------------------------------------------------------|----------------------------------------|------------------------------------------------------|
| <b>R</b><br>Home | Istanza INEG_000000128<br>Stato dell'istanza: Istanza Riaperta - In Compilazione |                                        | Data creazione: 28/02/2022<br>Data invio: 28/02/2022 |
| Consulta Istanza | Rifiuta Istanza<br>Dati Proponente                                               |                                        | ~                                                    |
|                  | Impresa Proponente                                                               |                                        | ~                                                    |
|                  | Segretario                                                                       |                                        | ~                                                    |

ondazione

Piero Piccatti

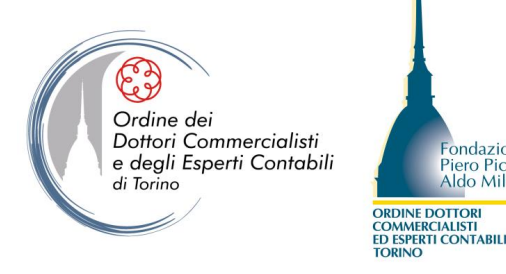

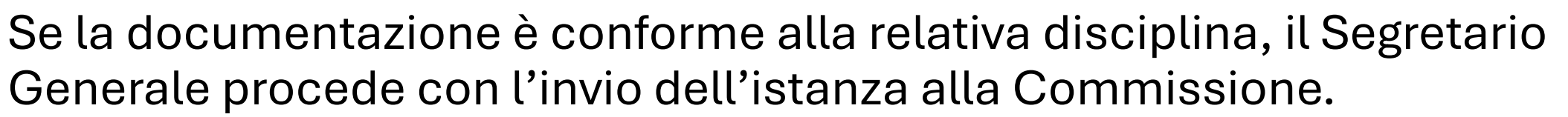

| Composizione Negoziata                                                     | Utilizzatore<br>Segretario Generale CCIAA | • | 2 | 3 Supporto                                       | п          |
|----------------------------------------------------------------------------|-------------------------------------------|---|---|--------------------------------------------------|------------|
| Istanza INEG_000000087<br>Stato dell'istanza: Inviata al segretario genera | le                                        |   |   | Data creazione: 09/12/20<br>Data invio: 09/12/20 | )21<br>)21 |
| Invia alla Commissione                                                     |                                           |   |   |                                                  |            |

ondazione

Aldo Milan

Piero Piccatti e

#### **COMMISSIONE**

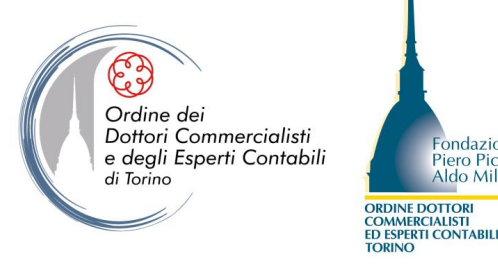

I membri della Commissione, in caso di istanze presentate da imprese non sotto soglia, possono effettuare ricerche sull'esperto da nominare tramite l'elenco disponibile in piattaforma.

| ELENCO DEGLI ESPERTI                          |                                     |                   |                                                      |   |
|-----------------------------------------------|-------------------------------------|-------------------|------------------------------------------------------|---|
| (i) Si prega di inserire il documento Verbale | di incontro della Commissione, firr | mato digitalmente |                                                      |   |
| Provincia -                                   | Nome                                | Cognome           | Q Cerca X Cancella filtri                            |   |
| ROSSI I UIGI                                  |                                     |                   |                                                      | ~ |
| BIANCHI LUCA                                  |                                     |                   | <ul> <li>∠ Download cv</li> <li>⊥ Assegna</li> </ul> | ~ |
| GRANDE MARIO                                  |                                     |                   | 🖄 Download cv                                        | ~ |

ondazione

Piero Piccatti

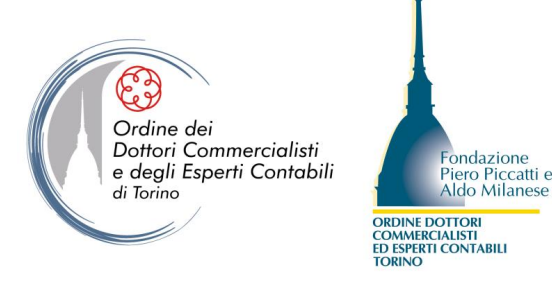

L'esperto abilitato, nella barra laterale, troverà la sezione «Dati esperto», tramite la quale può accedere alla sua scheda personale.

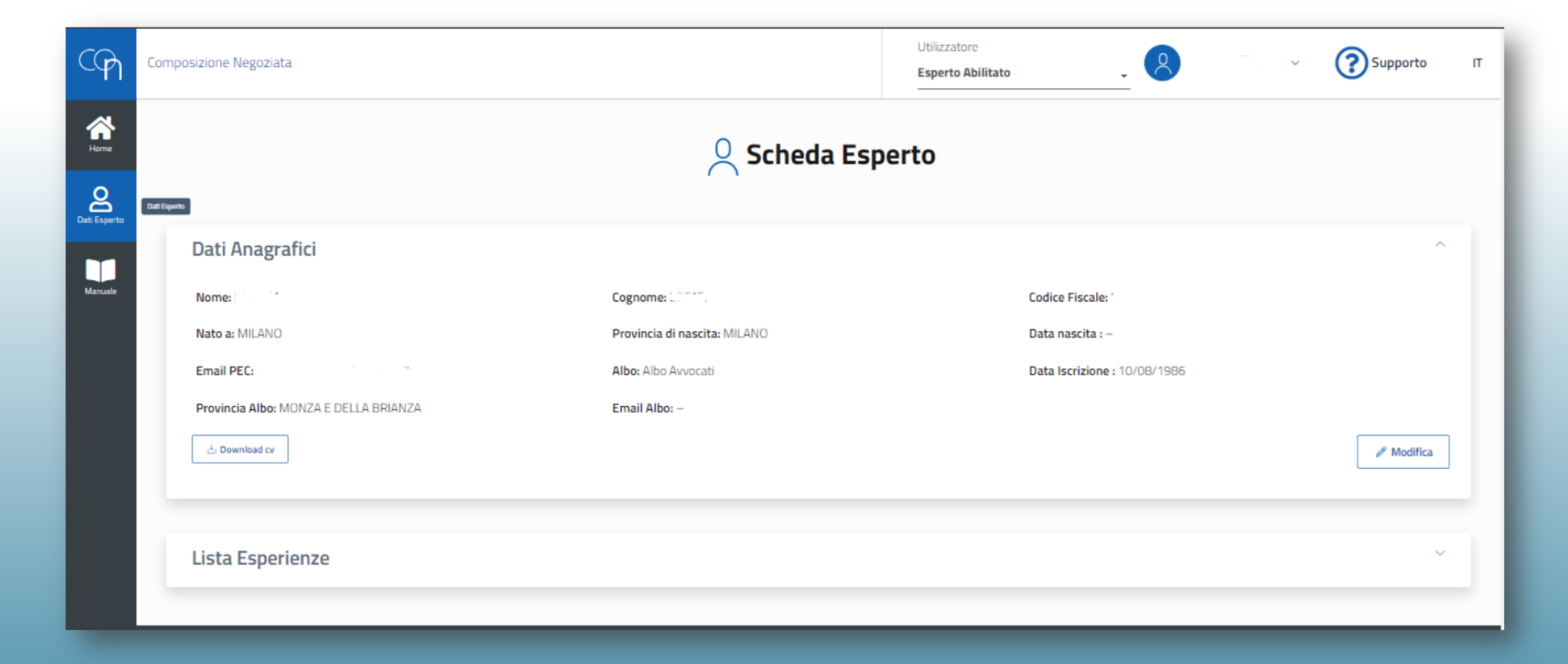

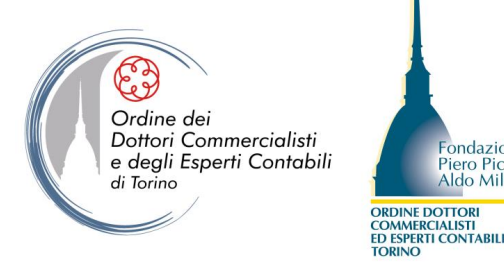

Nel tab «Lista esperienze» si trova un pulsante che permette di inserire le proprie esperienze tramite apposito form.

| DATI ESPERIENZA            |                             |                      |                      |          | ×      |
|----------------------------|-----------------------------|----------------------|----------------------|----------|--------|
| Carica ricoperta           |                             |                      |                      |          | •      |
| Valore Fatturato Aziendale | Valore Debito Ristrutturato | -                    | Numero Addetti Azien | da       | •      |
| Numero Creditori           | •                           | Settore Merceologico |                      |          | •      |
| Note                       |                             |                      |                      |          |        |
|                            |                             |                      |                      |          |        |
|                            |                             |                      |                      |          | 0/2000 |
|                            |                             |                      |                      | Indietro | Salva  |

ondazione

Aldo Milanes

Piero Piccatti e

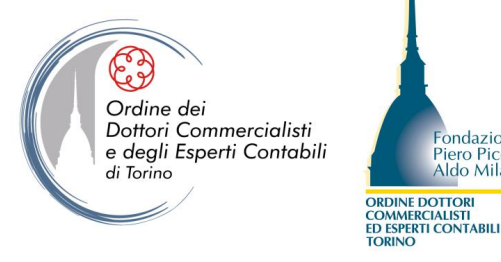

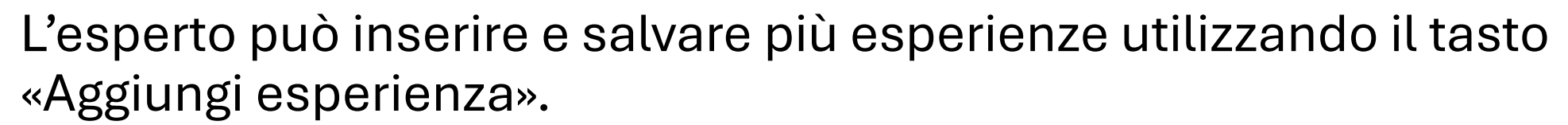

| Lista Esperienze                                                              |                                           |                                               |                        |                          |                         |                 |                | ^      |
|-------------------------------------------------------------------------------|-------------------------------------------|-----------------------------------------------|------------------------|--------------------------|-------------------------|-----------------|----------------|--------|
| Carica ricoperta                                                              | Valore fatturato azienda                  | Valore debito<br>ristrutturato                | Numero Addetti Azienda | Numero<br>creditori      | Settore<br>merceologico | Note            | Stato          | Azioni |
| Commissario straordinario nelle procedure di<br>amministrazione straordinaria | Compreso tra 5 milioni€ e 50<br>milioni € | Compreso tra<br>1 milione € e<br>10 milioni € | Compreso tra 10 e 50   | Compreso tra<br>10 e 100 | Elenco Codici<br>ISTAT  | Visualizza Note | BOZZA          | / 🔟    |
|                                                                               |                                           |                                               |                        |                          |                         | + Aggiu         | ngi esperienza | Invia  |
|                                                                               |                                           |                                               |                        |                          |                         | Sperien         | TA ESPERIENZA  | 2550   |

Fondazione

Piero Piccatti e

Aldo Milanes

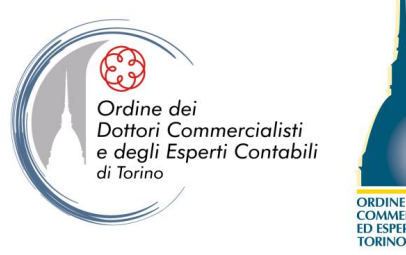

Fondazione Piero Piccatti Aldo Milanese ORDINE DOTTORI COMMERCIALISTI ED ESPERTI CONTABILI

Le esperienze approvate dall'Ordine di appartenenza vengono visualizzate sia nel profilo dell'esperto sia al momento della nomina da parte della Commissione.

| Carica ricoperta                                                                  | Valore fatturato<br>azienda                  | Valore<br>debito<br>ristrutturato            | Numero Addetti<br>Azienda | Numero<br>creditori         | Settore<br>merceologico    | Note            | Stato       | Azioni |
|-----------------------------------------------------------------------------------|----------------------------------------------|----------------------------------------------|---------------------------|-----------------------------|----------------------------|-----------------|-------------|--------|
| Commissario straordinario<br>nelle procedure di<br>amministrazione straordinaria  | Compreso tra<br>500.000€ e 5<br>milioni €    | Compreso<br>tra<br>200.000€ e<br>1 milione € | Compreso tra 10 e<br>50   | Compreso<br>tra 10 e<br>100 | Elenco Codici<br>Attivita' | Visualizza Note | AUTORIZZATA |        |
| Commissario giudiziale<br>nell'ambito della procedura di<br>concordato preventivo | Compreso tra<br>500.000€ e 5<br>milioni €    | Compreso<br>tra<br>200.000€ e<br>1 milione € | Minore di 10              | Minore di<br>10             | Elenco Codici<br>Attivita' | Visualizza Note | RIFIUTATA   | P 🖻    |
| Commissario straordinario<br>nelle procedure di<br>amministrazione straordinaria  | Compreso tra 5<br>milioni€ e 50<br>milioni € | Maggiore di<br>10 milioni €                  | Maggiore di 250           | Compreso<br>tra 10 e<br>100 | Elenco Codici<br>Attivita' | Visualizza Note | RIFIUTATA   | Ø 🗎    |

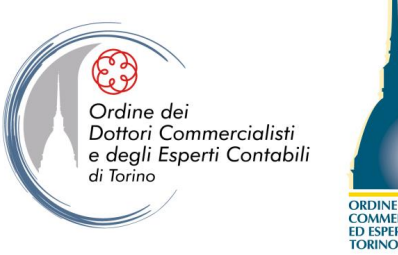

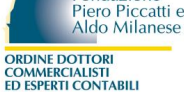

Fondazione

# Una volta ricevuta la PEC che notifica l'avvenuta nomina, l'esperto può rifiutarla o accettarla.

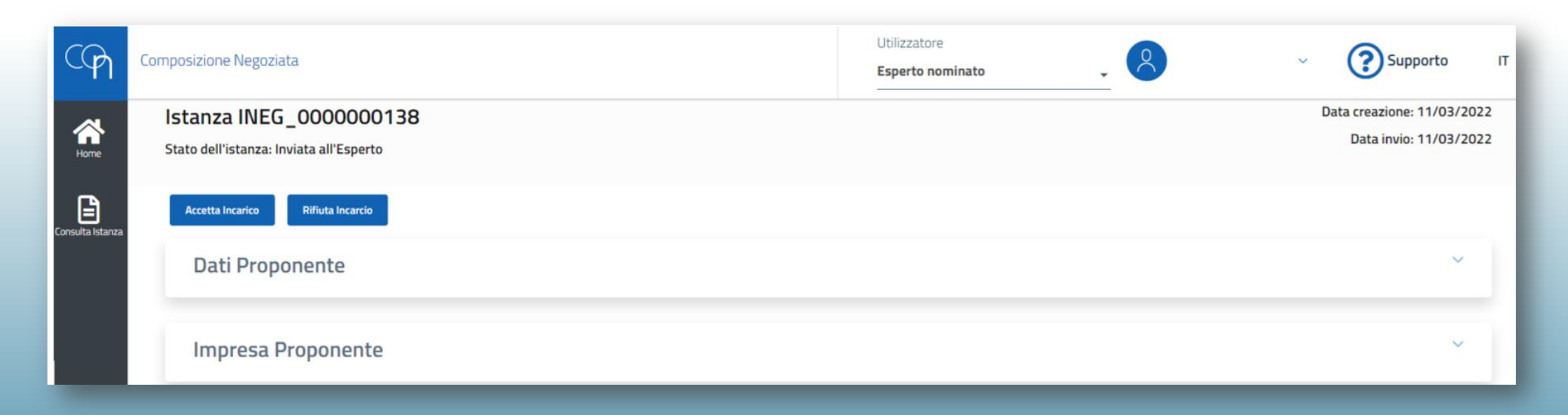

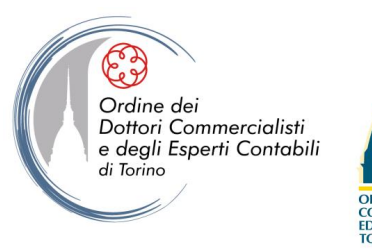

#### Fondazione Piero Piccatti e Aldo Milanese RDINE DOTTORI DMMERCIALISTI DESPERTI CONTABUL

#### Invitati dell'esperto e uso dei cassetti riservati

L'esperto, tramite il tab «Invitati dell'esperto», ha la possibilità di invitare:

- soggetti (persone fisiche o giuridiche) che, dopo l'autorizzazione del rappresentante dell'impresa, potranno prendere visione dei cassetti riservati loro attribuiti;
- creditori (v. art. 15 del DLgs. 14/2019) che, ricevuta l'abilitazione ad accedere da parte del rappresentante dell'impresa, possono prendere visione dei documenti presentati insieme all'istanza e dei documenti inseriti nel corso delle trattative, nonché inserire informazioni sulla propria posizione creditoria e i dati eventualmente richiesti dall'esperto.

| Invitati dell'esperto                                                 | ^ |
|-----------------------------------------------------------------------|---|
| Non è stato ancora aggiunto nessun invitato all'istanza               |   |
| Aggiungi Invitato all'Istanza Aggiungi Invitato Creditore all'Istanza |   |
|                                                                       |   |

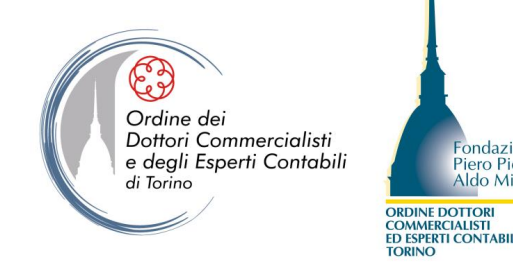

ondazion

iero Piccatti

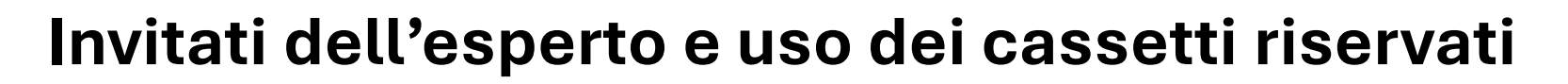

Dopo aver censito i soggetti da invitare, inserendo i dati richiesti dalla piattaforma, e aver ricevuto l'autorizzazione del rappresentante dell'impresa, l'esperto riceve via PEC una notifica di abilitazione dei soggetti censiti.

| dal rapprese |                                                   | Invitati                                                            | dall'espe                                  | erto                                    |                            |           |                | ^  |
|--------------|---------------------------------------------------|---------------------------------------------------------------------|--------------------------------------------|-----------------------------------------|----------------------------|-----------|----------------|----|
| dall'esperto | Nome                                              | Nome                                                                | Cognome                                    | E-mail PEC                              | Stato                      | Ruolo     | Tipo Soggetto  |    |
|              | Cognome                                           | vito                                                                | pellegrino                                 | VITO.PELLEGRINO@INFOCAMERE.IT           | In Attessa di Abilitazione | Creditore | Persona Fisica | 8  |
| riservati    | Codice fiscale                                    | Aggiungi In                                                         | vitato all'Istanza                         | Aggiungi invitato Creditore all'Istanza |                            | _         |                |    |
|              | E-mail PEC                                        |                                                                     |                                            |                                         |                            |           |                |    |
| e Document   | Il creditore è associato a una persona giuridica? | INFORMAZIONE<br>Desperto incaritato puñ<br>per consentire l'accesso | centire i suggetti<br>ai cassetti riservat | ×                                       |                            |           |                |    |
|              |                                                   |                                                                     |                                            |                                         |                            |           |                | 30 |

#### Ordine dei Dottori Commercialisti e degli Esperti Contabili di Torino

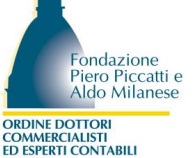

#### Invitati dell'esperto e uso dei cassetti riservati

Ricevuta la notifica, l'esperto può creare delle vere e proprie «stanze di condivisione» in cui invitare i soggetti che ritiene possano apportare un contributo utile alle trattative.

Il Segretario Generale e i membri della Commissione, al contrario del rappresentante dell'impresa, non possono accedere ai cassetti riservati.

| Cassetti riservati<br>Non è stato ancora agg<br>Aggiongi | unto nessun cassetto |                   |                   | 8                       |
|----------------------------------------------------------|----------------------|-------------------|-------------------|-------------------------|
|                                                          | Cassetti riservati   |                   |                   | <b>^</b>                |
|                                                          | Nome Cassetto        | Data<br>creazione | Soggetti Invitati | Azioni                  |
|                                                          | prova 1              | 21/03/2023        | Pellegrino Vito   | Apri << Invita soggetti |
|                                                          |                      |                   |                   | Aggiungi cassetto       |

#### Invitati dell'esperto e uso dei cassetti riservati

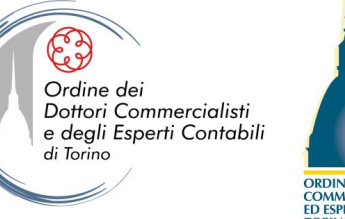

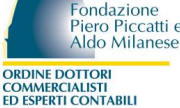

Nel caso di creditori persone giuridiche, occorre indicare la persona fisica che agisce in nome e per conto.

Una volta inseriti i dati, la piattaforma notifica l'inserimento al rappresentante dell'impresa.

| AGGIUNGI INVITATO CREDITORE ALL'ISTANZA           | ×       |                  |             |
|---------------------------------------------------|---------|------------------|-------------|
| Nome                                              |         |                  |             |
| Cogname                                           | - 1999) |                  |             |
| Codice fiscale                                    |         |                  |             |
| E-mail PEC                                        | _       |                  |             |
| Il creditore è associato a una persona giuridica? |         | () INFORMAZIONE  | ×           |
| Peneminaniana Imagana                             |         | Crisi di impresa | Joorce dena |

#### Autorizzazione del rappresentante dell'impresa

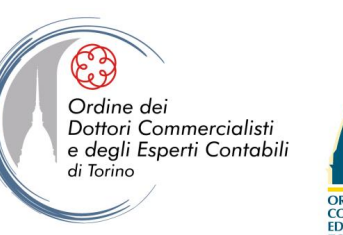

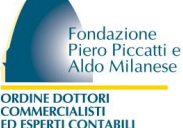

33

Il rappresentante dell'impresa può autorizzare i soggetti invitati dall'esperto a operare sulla piattaforma dopo aver ricevuto apposita notifica via PEC, accedendo all'istanza e visualizzando sul tab «Invitati dell'esperto» il numero (in rosso) di abilitazioni richieste.

| <b>P</b> 1      | Composizione Negoziata                                             | Utilizzatore<br>Rappresentante dell'Impresa |          | IRA AMOROSO 🛛 🗸      | Supporto IT                                                |                                      |                       |                |     |
|-----------------|--------------------------------------------------------------------|---------------------------------------------|----------|----------------------|------------------------------------------------------------|--------------------------------------|-----------------------|----------------|-----|
| <b>A</b><br>ome | Istanza INEG_0000000200<br>Stato dell'istanza: Inviata all'Esperto |                                             |          | Da                   | Data creazione: 03/01/2023<br>ta Presentazione: 03/01/2023 |                                      |                       |                |     |
| Uova            | Dati Proponente                                                    |                                             | Invitati | dall'espert          | i0 <b>1</b>                                                |                                      |                       |                |     |
| listanza        | Impresa Proponente                                                 |                                             | () Per   | gli invitati in stat | o "In Attesa di Abilitazione" per abilitare cliccare il    | l pulsante specifico 🗸 , per rifiuta | re l'abilitazione cli | ccare 🗙        |     |
| stanze<br>ate   | Membri Commissione                                                 |                                             | Nome     | Cognome              | E-mail PEC                                                 | Stato                                | Ruolo                 | Tipo Soggetto  |     |
| e               | Esperto                                                            |                                             | laura    | amoroso              | LAURA.AMOROSO@INFOCAMERE.IT                                | In Attesa di Abilitazione            | Creditore             | Persona Fisica | ~ X |
|                 | Invitati dal rappresentante dell'impresa                           |                                             |          |                      | ~                                                          |                                      |                       |                |     |
|                 | Invitati dall'esperto 1                                            |                                             |          |                      | ~                                                          |                                      |                       |                |     |

#### Accesso dei soggetti invitati

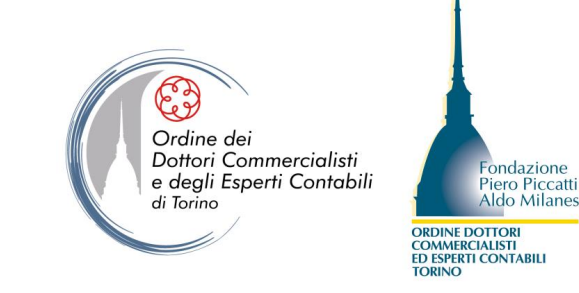

I soggetti invitati dall'esperto possono accedere solo previa autenticazione con identità digitale, dopo aver ricevuto la PEC di abilitazione.

In quanto soggetti invitati, possono accedere esclusivamente alle «stanze di condivisione» riservate, da cui possono scaricare documenti.

| (     | Cassetti riservati     |               |               |                  |       |        |
|-------|------------------------|---------------|---------------|------------------|-------|--------|
| setti | Codice fiscale impresa | Nome Cassetto | Pratica       | Data Creazione 🚞 | Cerca |        |
|       | Nome Cassetto          | D             | ata creazione | ld Istanza       | Note  | Azioni |
|       | test                   | 2             | 3/05/2022     | INEG_000000472   | test  | Apri   |
|       | CASETTO 358            | 2             | 5/11/2021     | INEG_000000358   | -     | Apri   |
| -     |                        |               |               |                  |       |        |

#### Accesso dei creditori

Anche i creditori possono accedere alla piattaforma, previa autenticazione con identità digitale, dopo aver ricevuto la PEC di abilitazione.

| ଫ | Composizione Negaziata                                           | Initizzazono<br>Invitato Creditore dell'Esperto - 🕐 Vito Pellegrino - 🕐 Supporto II |
|---|------------------------------------------------------------------|-------------------------------------------------------------------------------------|
| ĉ | Istanza INEG_0000000690<br>Sate dell'Intenze Inviete ell'Esperto | Data reservadore 12/10/2023<br>Data Preservadore 26/10/2023                         |
|   | Dati Proponente                                                  | ۰.<br>۲                                                                             |
|   | Impresa Proponente                                               |                                                                                     |
|   | Esperto                                                          |                                                                                     |
|   | Segretario                                                       | · · · · · · · · · · · · · · · · · · ·                                               |
|   | Invitati dal rappresentante dell'impresa                         | ·                                                                                   |
|   | Invitati dall'esperto                                            |                                                                                     |
|   | Documentazione presentazione Istanza                             |                                                                                     |
|   | Documentazione Iter e chiusura Istanza                           | * .                                                                                 |

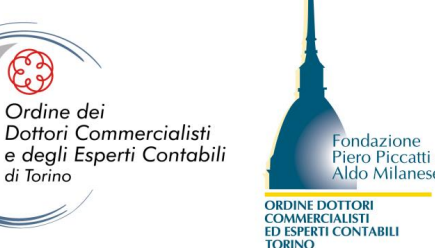

Ordine dei

di Torino

#### **Richiedi sostituzione esperto**

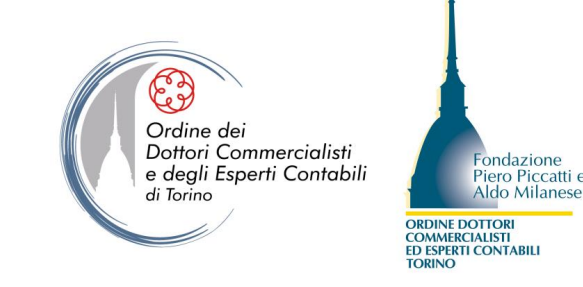

Tramite il pulsante «Richiedi sostituzione esperto», il rappresentante dell'impresa, ai sensi dell'art. 17 comma 6 del Dlgs. 14/2019, può presentare osservazioni sull'indipendenza dell'esperto.

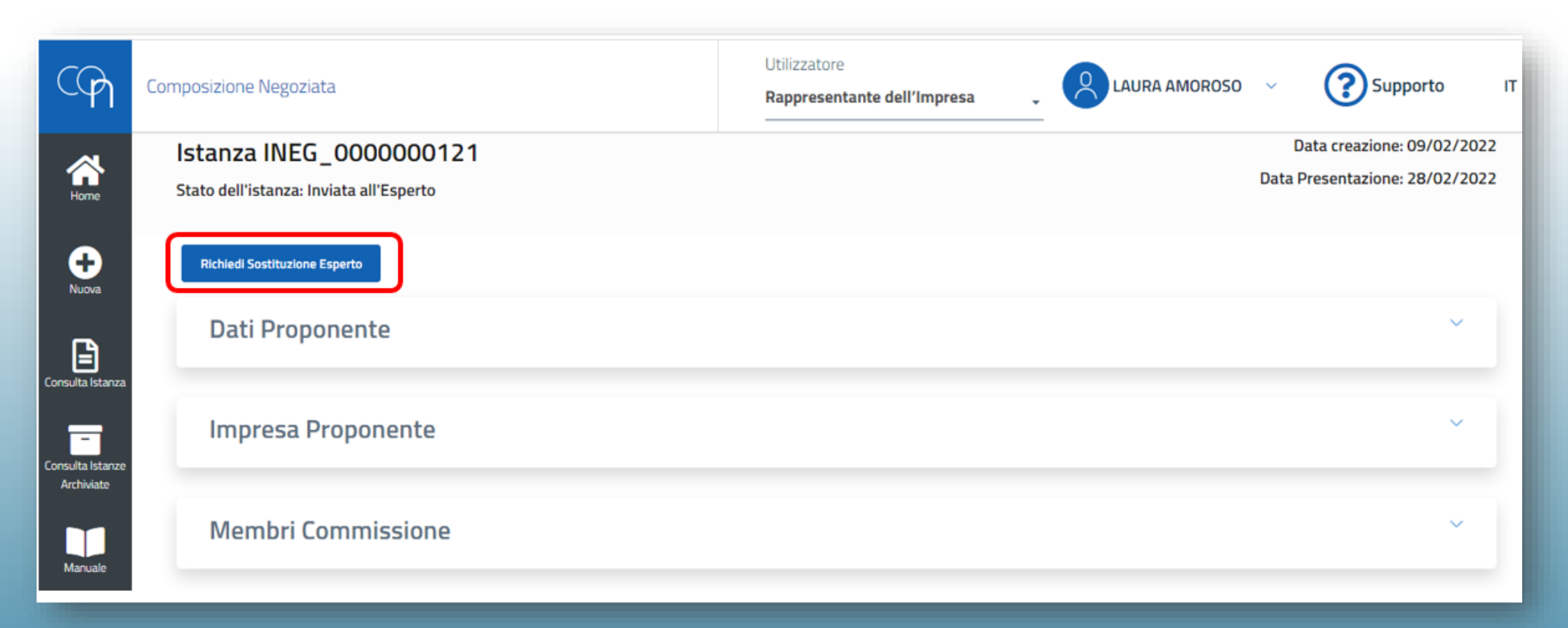

#### Interoperabilità

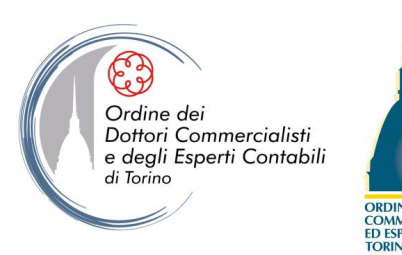

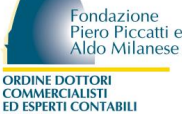

Tramite la funzione «Richiesta documentazione verso ente creditore», l'esperto incaricato, ai sensi dell'art. 14 del DLgs. 14/2019, può richiedere l'accesso alle banche dati di INPS, INAIL, Agenzia delle Entrate e Agenzia delle Entrate-Riscossione.

| RICHIESTA DI DOCUMENTAZIONE VERSO ENTE CREDITORE<br>Agenzia Entrate                                                         | Richieste Documentazione Enti Creditori         Image: Comparison of the state in state "In Autorizzazione" per inviare la richiesta cliccare il pulsante specifico value in future la richiesta cliccare (Record) |                  |                                  |            |                   |   |        | ^  |
|----------------------------------------------------------------------------------------------------|----------------------------------------------------------------------------------------------------|------------------|----------------------------------|------------|-------------------|---|--------|----|
| Tempi di Evasione: Entro 30 giorni dalla data invio                                                                         |                                                                                                    |                  |                                  |            |                   |   |        |    |
| Tipologia documentazione<br>Certificate unim dei debiti tributari ai sonsi dell'art. 356 dei diles. 12 sennaio. 2019. n. 14 | Ente Creditore                                                                                                    | Data inserimento | Tempi evasione                   | Data invio | State             |   | Azioni |    |
|                                                                                                    | Agenzia Entrate                                                                                                    | 21/03/2023 11:01 | Entro 30 giorni dalla data invio |            | IN AUTORIZZAZIONE | ~ |        |    |
| Documento                                                                                                    |                                                                                                    |                  |                                  |            |                   |   |        |    |
| Certificato unico dei debiti tributari ai sensi dell'art. 364 del d.lgs. 12 gennaio 2019, n. 14                             |                                                                                                    | ŧ                |                                  |            |                   |   |        |    |
|                                                                                                    |                                                                                                    | Chiud            | Salva                            |            |                   |   |        | 37 |

#### Proroga istanza

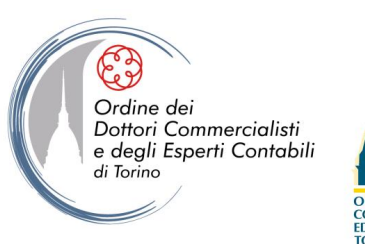

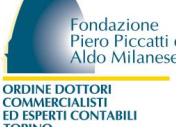

Se sorge la necessità di richiedere la proroga dell'istanza (art. 17 comma 7 del DLgs. 14/2019), l'esperto può attivare una specifica funzione, che mette a disposizione un campo note da compilare. L'esperto ha, inoltre, la possibilità di inserire un documento firmato digitalmente.

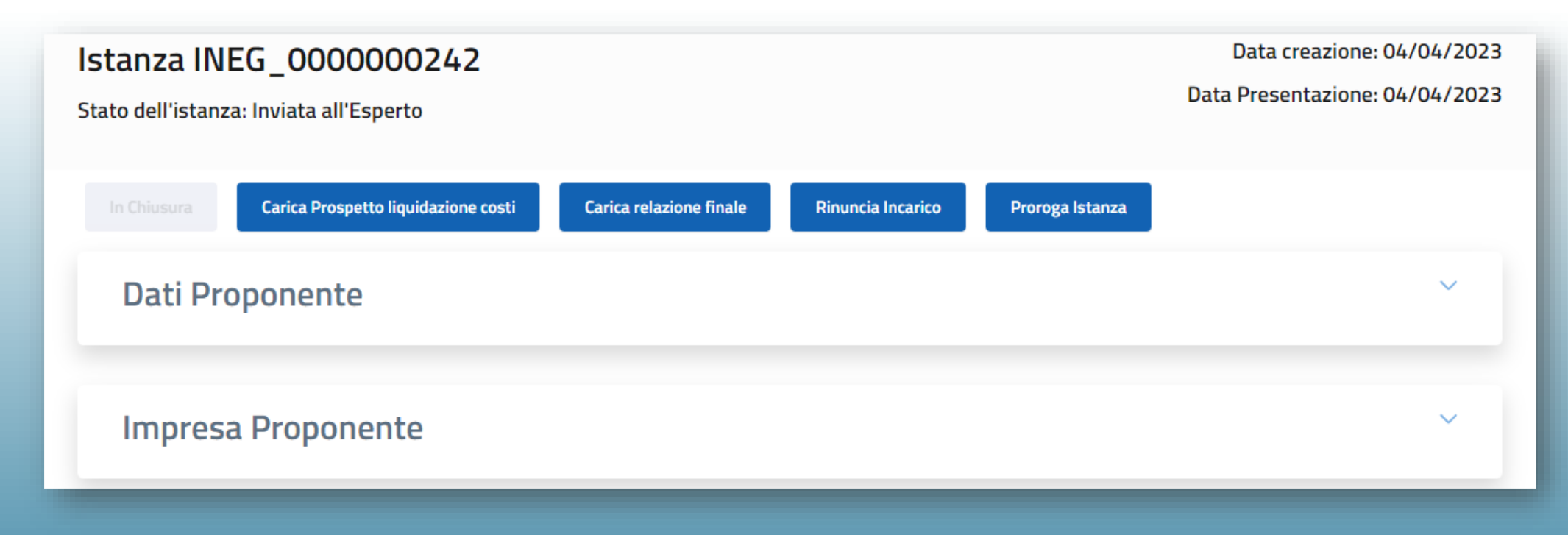

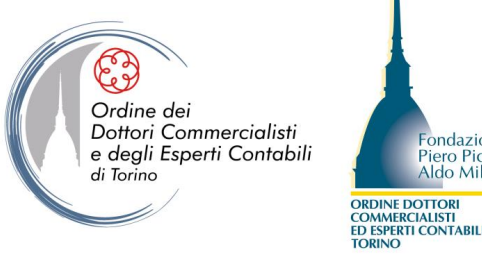

# Grazie per la vostra attenzione!

composizione.negoziata@to.camcom.it

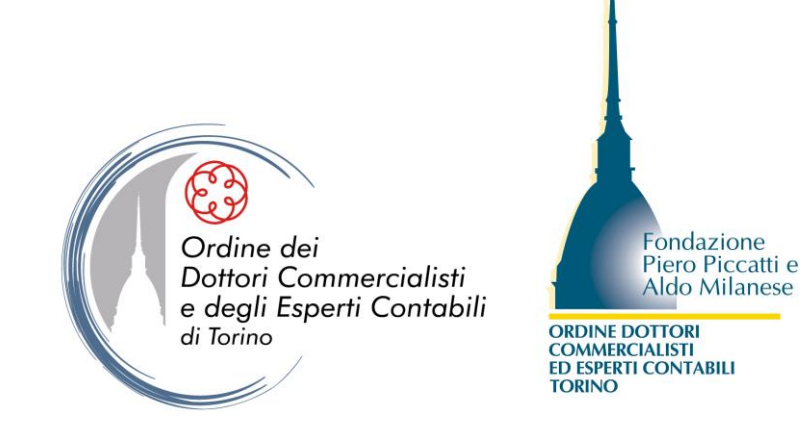

#### <u>www.odcec.torino.it</u> <u>www.linkedin.com/company/odcec-torino/</u> <u>www.youtube.com/channel/UCBUHnLEOEHA6YY-MLr8vG8A/videos</u>